## Cara install Accurate 4

- 1. Download Accrurate di URL yang telah diberikan
- 2. Install 2 file yang tersedia
- 3. Extract ke 2 file tersebut. Selanjutnya extract lagi file accurate-enterprise-edition-setup.zip dengan mengisi password yang tersedia di file Password.
- 4. Jalankan file accurate-enterprise-edition-setup

| 😼 Welcome | ×                                                                                                    |
|-----------|----------------------------------------------------------------------------------------------------|
|           | <ul> <li>Welcome to ACCURATE Enterprise Edition<br/>4.2.15.1477 Setup program. This program will<br/>install ACCURATE Enterprise Edition 4.2.15.1477<br/>on your computer.</li> <li>It is strongly recommended that you exit all Windows programs<br/>before running this Setup Program.</li> <li>Click Cancel to quit Setup and close any programs you have<br/>running. Click Next to continue with the Setup program .</li> <li>WARNING: This program is protected by copyright law and<br/>international treaties.</li> <li>Unauthorized reproduction or distribution of this program, or any<br/>portion of it, may result in severe civil and criminal penalties,<br/>and will be prosecuted to the maximum extent possible under<br/>law.</li> </ul> |
|           | <u>Next</u> ≻ Cancel                                                                                                    |

## Pilih Next, Pilih Next,

| 😼 Select Components | COMPANY AND ADDRESS OF                                                                                                    | X                                                                       |
|---------------------|----------------------------------------------------------------------------------------------------|-------------------------------------------------------------------------|
|                     | In the options list below, select the ch<br>that you would like to have installed.<br>reflect the requirements of the options | eckboxes for the options<br>The disk space fields<br>you have selected. |
|                     | I Server<br>I Client                                                                                                    | 13932 k<br>86026 k                                                      |
|                     | Disk Space Required:<br>Disk Space Remaining:                                                                                 | 98154 k<br>113838235 k                                                  |
|                     |                                                                                                    |                                                                         |

Abaikan Pilih Next, Pilih Next, Pilih Next, Pilih Next

| Installing |                                                                              |
|------------|------------------------------------------------------------------------------|
|            | Current File<br>Copying Firebird Files:<br>C:\\system32\FireBird2Control.cpl |
|            | < Back Next > Cancel                                                         |

Proses, Tunggu sampai proses selesai

| 😼 Installation Complete |                                                                          |
|-------------------------|--------------------------------------------------------------------------|
|                         | ACCURATE Enterprise Edition 4.2.15.1477 has been successfully installed. |
|                         | < <u>B</u> ack <b>Enish</b> > Cancel                                     |

Tekan Finish. Setelah selesai install jalankan Accurate

| WinSCP                   | - |                      |
|--------------------------|---|----------------------|
| XPS Viewer               |   |                      |
| Accessories              |   | bengkel              |
| Anaconda3 (64-bit)       |   |                      |
| Android Studio           |   | Documents            |
| Aplikasi Chrome          |   |                      |
| Bloodshed Dev-C++        |   | Pictures             |
| Cisco Packet Tracer      |   |                      |
| ClockworkMod             |   | wiusic               |
| CPSSoft                  |   |                      |
| 🍌 ACCURATE V4 Enterprise | E | Games                |
| ACCURATE                 |   | Computer             |
| Revert                   |   | computer             |
| Games                    |   | Control Panel        |
| Intel                    |   | controll unci        |
| Java                     |   | Devices and Printers |
| Java Development Kit     |   |                      |
| Lightshot                |   | Default Programs     |
| Maintenance              |   |                      |
| Microsoft Office         | + | Help and Support     |
| Back                     |   |                      |
| Canada and an and Glas   | _ |                      |

Jalankan Aplikasi Accurate. Pilih Explore Sample Company

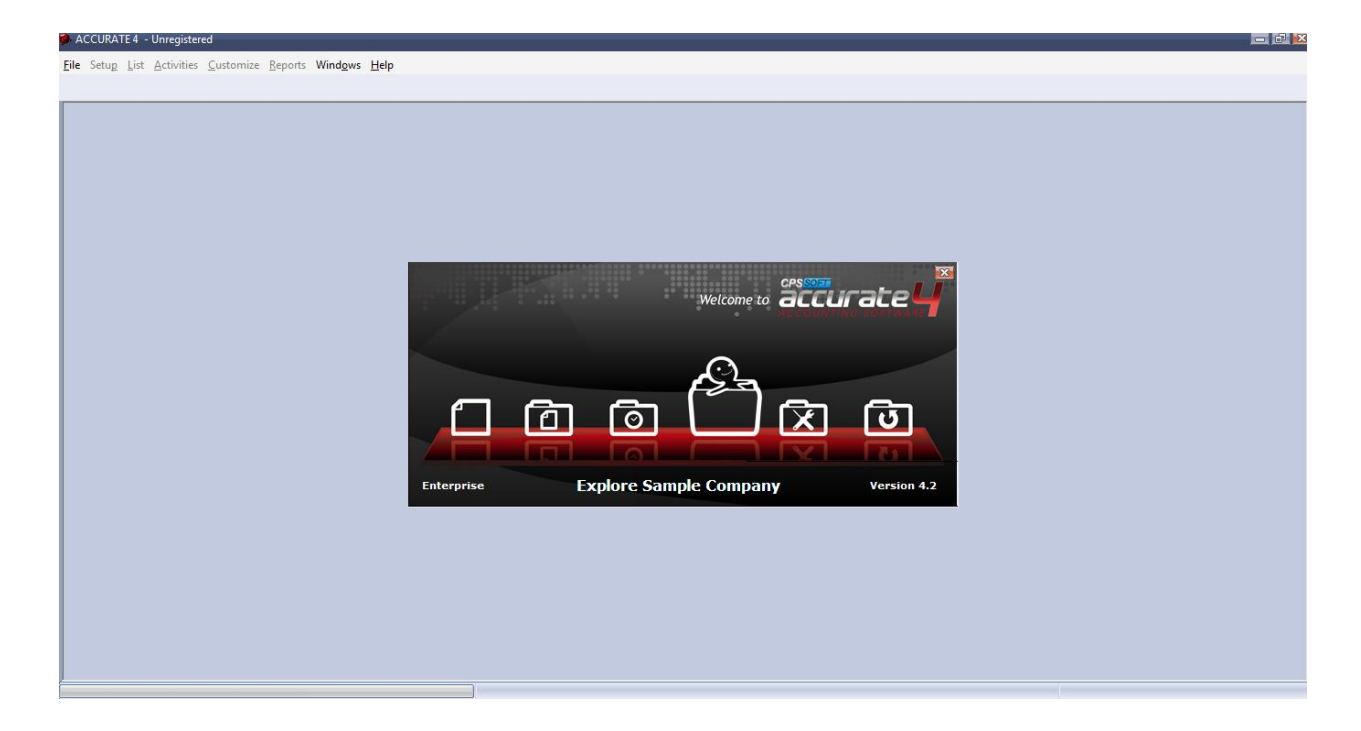

Isi User id : supervisor Password : supervisor

| ACCURATE 4 - Unregistered                                                                     |                                        |
|-----------------------------------------------------------------------------------------------|----------------------------------------|
| <u>File</u> Setup List <u>Activities</u> <u>Customize</u> <u>Reports</u> Windows <u>H</u> elp |                                        |
| Bookmark 💌 🗙                                                                                  |                                        |
| 3 Add -                                                                                       | Login<br>Use ID supervisor<br>Password |
| Links ♥<br>User Manual<br>Online Tutorial<br>Facebook<br>Mailing list                         |                                        |
| CPSSoft website<br>Online Registration                                                        |                                        |
| Opened Forms ¥                                                                                |                                        |

## Pilih OK

Selanjutnya Pilih Help -> Accurate -> Register
Accurate - Unregistered - Global Building. PT [C:\Program Files (x86)\CPSSoft\AccurAtt4 Enterpri

| ACCURATE 4 - Unregistered                         | l - Global Building, PT            | [C:\Program                                              | n Files (x86)\C | 'SSoft\ACCURATE4 Enterprise\SAMPLE\SAMPLE.GDB] - [Google]                   |        |     |             |             |         |
|---------------------------------------------------|------------------------------------|----------------------------------------------------------|-----------------|-----------------------------------------------------------------------------|--------|-----|-------------|-------------|---------|
| <u>File Setup List Activities Re</u>              | ports Wind <u>o</u> ws <u>H</u> el | lp                                                       |                 |                                                                             |        |     |             |             |         |
| Bookmark • X                                      | Reminder 🥝                         | ACCURATE                                                 | Help            |                                                                             |        |     |             |             |         |
| 🕜 Add 🗸                                           | 🕑 Back 🕐 Fo                        | About ACC                                                | URATE           | s://www.google.co.id/                                                       |        |     |             |             |         |
| Recently Opened Forms     Frequently Opened Forms | Kami memperu                       | <ul> <li><u>R</u>egister</li> <li>arui Persva</li> </ul> | iratan Layan    | uu xami. Pahami Persyaratan baru kami sebelum berlaku tanggal 31 Maret 2020 | Tiniau | Oke |             |             |         |
| Activities Shortcut                               |                                    | · · · · ·                                                |                 | , 55                                                                        |        |     |             |             | _       |
| Reports Shortcut                                  |                                    |                                                          |                 |                                                                             |        |     | Gmail (     | Gambar      | Login   |
|                                                   |                                    |                                                          |                 |                                                                             |        |     |             |             | _       |
|                                                   |                                    |                                                          |                 |                                                                             |        |     |             |             |         |
|                                                   |                                    |                                                          |                 |                                                                             |        |     |             |             |         |
|                                                   |                                    |                                                          |                 |                                                                             |        |     |             |             |         |
|                                                   |                                    |                                                          |                 |                                                                             |        |     |             |             |         |
|                                                   |                                    |                                                          |                 |                                                                             |        |     |             |             |         |
|                                                   |                                    |                                                          |                 | GOODIE                                                                      |        |     |             |             |         |
|                                                   |                                    |                                                          |                 |                                                                             |        |     |             |             |         |
|                                                   |                                    |                                                          |                 |                                                                             |        |     |             |             |         |
|                                                   |                                    |                                                          |                 |                                                                             |        |     |             |             |         |
| Links 🛛 🕹                                         |                                    |                                                          |                 | 8                                                                           |        |     |             |             |         |
| 🕑 User Manual                                     |                                    |                                                          |                 |                                                                             |        |     |             |             |         |
| Online Tutorial     Eacebook                      |                                    |                                                          |                 | Penelusuran Google Sava Lagi Beruntung                                      |        |     |             |             |         |
| Se Maiing list                                    |                                    |                                                          |                 |                                                                             |        |     |             |             |         |
| EPSSoft website                                   |                                    |                                                          |                 | Carela encouradario Enclinto Dece Della                                     |        |     |             |             |         |
| Contine Registration                              |                                    |                                                          |                 | Google menawarkan. English Dasa Dali                                        |        |     |             |             |         |
|                                                   |                                    |                                                          |                 |                                                                             |        |     |             |             |         |
| Opened Forms ¥                                    | la de secie                        |                                                          |                 |                                                                             |        |     |             |             |         |
| Reminder                                          | indonesia                          |                                                          |                 |                                                                             |        |     |             |             |         |
| e Google                                          | Periklanan                         | Bisnis                                                   | Tentang         | Cara kerja Penelusuran                                                      |        |     | Privasi     | Persyaratan | Setelan |
|                                                   |                                    |                                                          |                 |                                                                             |        |     |             |             |         |
|                                                   | <b>)</b>                           | V                                                        |                 | Period 3/2020 - From 01 March 2020 To 31 March 2020                         |        |     | Login as su | pervisor    |         |

Akan muncul

| ACCURATE 4 - Unregistered -                                                                                                    | Global Building, PT [               | C:\Program  | Files (x86)\CPS | Soft\ACCURATE4 Enterprise\SAMPLE\SAMPLE.GDB] - [Google]                                                                                                    |             |             |         |
|----------------------------------------------------------------------------------------------------|-------------------------------------|-------------|-----------------|----------------------------------------------------------------------------------------------------|-------------|-------------|---------|
| Eile Setug List Activities Re                                                                                                    | eports Wind <u>o</u> ws <u>H</u> el | p           |                 |                                                                                                    |             |             |         |
| Bookmark 🔹 🗙                                                                                                    | Reminder                            | 8           | 🛃 Google        |                                                                                                    |             |             |         |
| 🖪 Add 🗸                                                                                                    | Back O Forward                      | d 🔄 Refres  | ih 🏠 Home       | https://www.google.co.id/                                                                                                    |             |             |         |
| Add -      Recently Opered Forms      Frequently Opered Forms      Activities Statut      Instantiation      Activities Statut      Instantiation      User Manual      User Manual      User Manual      Status      Frequently | Kami memperb                        | arui Persya | n na Home       | Antonii, Pahami Persyaratana baru kami sebelum berlaku tanggal 31 Maret 2020 Trijuu Oke ACCURATE Product Registration Select one of the following registration method: Cepsiter NOW uning ACCURATE Online Registration Register INOW uning ACCURATE Online Registration Register INOW uning ACCURATE Online Registration Register INOW uning ACCURATE Online Registration Register INOW uning ACCURATE Online Registration Register INOW uning ACCURATE Online Registration Register INOW uning ACCURATE Online Registration Register INOW uning ACCURATE Online Registration Register INOW uning ACCURATE Online Registration Register INOW uning ACCURATE Online Registration Register INOW uning ACCURATE Online Registration Register INOW uning ACCURATE Serial number Register provide your serial number Register provide your serial number Register provide your serial number Register Provide your serial number Register Provide your serial number Re | Gmail       | Gambar III  | Login   |
| Accebook     Maing list     CP550 website     Onine Registration                                                                                                    | Indonesia                           |             |                 | locahost has no serial number yet.                                                                                                    |             |             |         |
| 🗶 Google                                                                                                    | Periklanan                          | Bisnis      | Tentang         | Cara kerja Penelusuran                                                                                                    | Privasi     | Persyaratan | Setelan |
|                                                                                                    |                                     |             |                 | Period 3/2020 - From 01 March 2020 To 31 March 2020                                                                                                    | Login as su | upervisor   |         |

## Pilih Computer No. : semisal BBONM-RFG00

| ACCURATE 4 - Unregistered                                                                                                    | Global Building, PT [C:\Program Files (x8b)\CPSsoft\ACCUKATE4 Enterprise\SAMPLE\SAMPLE\GDB] - [Google]                                                                                                    |                             |
|----------------------------------------------------------------------------------------------------|----------------------------------------------------------------------------------------------------|-----------------------------|
| <u>File Setup List Activities Re</u>                                                                                                    | ports Windgws Help                                                                                                    |                             |
| Bookmark • ×                                                                                                    | Reminder 🔞 🖉 Google                                                                                                    |                             |
| Contract      Contract      Contract | Computer No:     Book Of Sourced      Refred More https://www.google.co.id/      Kami memperbarul Persyaratan Layanan kami, Pahami Persyaratan haru kami sebelum berlaku tanggal 31 Maret 2020 Tinjau Oke      ACCURATE Product Registration      Computer No:     BBONM—REGO0      Veg have selected offine ACCURATE Crime Registration method:     Select one of the following registration method:     Select one of the following registration method:     Bease product was following in the end of the selected offine accurate intervence on ine     User to:     Bease product is under the selected office in the selected office     Select one of the following registration method:     Bease product was following in the end of the selected office     User to:     Bease product is under the selected office     User to:     Bassword:     Gast kartu registration generic on the base of the selected office | Gmail Gambar III Login      |
| Links         ¥           (9) User Marual         (9) Order Tutoial           (9) Order Tutoial         (1) Facebook           (1) Marual         (1) Order Tutoial           (2) Order Registration         (2) Order Registration           Opened Forms         (2) Order Tutoial                                                                                                    | boshost has no serial number yet.                                                                                                    |                             |
| L Reminder                                                                                                    | Periklanan Bisnis Tentang Cara kerja Penelusuran                                                                                                    | Privasi Persyaratan Setelan |
|                                                                                                    | Period 3/2020 - From 01 March 2020 To 31 March 2020                                                                                                    | Login as supervisor         |

| m Files (x86)\CPSSoft | \ACCURATE4 Enterprise\SAMPLE\SAMPLE.GDB] - [Google]                                                         |
|-----------------------|----------------------------------------------------------------------------------------------------|
|                       |                                                                                                    |
| Google                |                                                                                                    |
| resh 😭 Home http      | as://www.google.co.id/                                                                                      |
| yaratan Layanan       | kami. Pahami Persyaratan baru kami sebelum berlaku tanggal 31 Maret 2020                                    |
|                       | ACCURATE Product Registration                                                                               |
|                       | Computer No : BBONM-RFG00<br>You have selected Offline ACCURATE registration method                         |
|                       | Select one of the following registration method:                                                            |
|                       | Register NOW using ACCURATE Online Registration     Please provide your license no, login name and password |
|                       | License Code:<br>BUY ACCURATE License Online                                                                |
|                       | User ID:                                                                                                    |
|                       | Password:<br>(Dari kartu registrasi yang diberikan oleh Dealer)                                             |
|                       | I have received ACCURATE serial number     Please provide your serial no here                               |
|                       | tung                                                                                                    |
|                       | localhost has no serial number yet.                                                                         |
|                       |                                                                                                    |
| Tentang C             | ara kerja Penelusuran                                                                                       |
|                       | Period 3/2020 - From 01 March 2020 To 31 March 2020                                                         |

Buka Keygen isi hardware Id dengan Computer No. : Selanjunya tekan generate, dan akan keluar serial

|                                                | ACCURATE Product Registration                                                                                                    |
|------------------------------------------------|----------------------------------------------------------------------------------------------------|
|                                                | Computer No : BBONM-RFG00 You have selected Offline ACCUBATE registration method                                                                       |
|                                                | Select one of the following registration method:                                                                                                    |
| Keygennerator     Carate 4 Enterprise - Keygen | C Register NOW using ACCURATE Online Registration     Diagon provide your license no, login name and password     ode:     BUY ACCURATE License Online |
| Hardware ID BBONM-RFG00                        |                                                                                                    |
| Serial H047-1VNB-M1T2                          | (Dari kartu registrasi yang diberikan oleh Dealer)                                                                                                    |
|                                                | ceived ACCURATE serial number                                                                                                    |
|                                                | rease provide your serial no here                                                                                                    |
|                                                |                                                                                                    |
|                                                | localhost has no serial number yet.                                                                                                    |
|                                                |                                                                                                    |

| RATE Product Re                                                                                                    | gistration                                                                                                    |
|----------------------------------------------------------------------------------------------------|----------------------------------------------------------------------------------------------------|
| computer No<br>ess register butt                                                                                                    | BBONM-RFG00                                                                                                    |
| t one of the followin                                                                                                    | g registration method:                                                                                                    |
| <ul> <li>Register NOW usi<br/>Please provide yo<br/>License Code:</li> <li>User ID:<br/>Password:</li> <li>I have received A<br/>Please provide yo</li> </ul> | ng ACCURATE Online Registration<br>our license no, login name and password<br>BUY ACCURATE License Online<br>(Dari kartu registrasi yang diberikan oleh Dealer)<br>CCURATE serial number |
| ricuse provide ye                                                                                                    | HO47-1VNB-M1T2-0LRC0                                                                                                    |
| calhost has no seria                                                                                                    | al number yet.                                                                                                    |
|                                                                                                    | Register <u>C</u> lose                                                                                                    |

Selanjutnya akan muncul seperti digambar berarti serial benar dan registrasi berhasil. Dan Klik OK.

| a | ami. Pahami Persyaratan baru kami sebelum berlaku tanggal 31 Ma                                                                      | ret 2( |  |
|---|----------------------------------------------------------------------------------------------------|--------|--|
| 1 | ACCURATE Product Registration                                                                                                    |        |  |
|   | Computer No: BBONM-REG00<br>Serial no H047-1VNB-M1T2-0LRC0<br>has been registered to this computer Thanks you for registering.       |        |  |
|   | Select one of the following registration method:                                                                                     |        |  |
|   | <ul> <li>Register NOW using ACCURATE Online Registration</li> <li>Please provide your license no, login name and password</li> </ul> |        |  |
|   | License Code:                                                                                                    |        |  |
|   | ACCURATE Accounting Software                                                                                                    |        |  |
|   | Serial no HO47-1VNB-M1T2-0LRC0<br>has been registered to this computer Thanks you for registering.                                   |        |  |
|   | HO47-1VNB-M1T2-0LRC0                                                                                                    |        |  |
|   | Serial number list on localhost<br>HO47-1VNB-M1T2-0LRC0                                                                              | tung   |  |
|   | Register <u>C</u> lose                                                                                                    |        |  |

Dan Accurate telah siap digunakan.